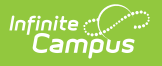

## **Day Count**

Last Modified on 03/25/2024 11:02 am CDT

Report Logic | Report Editor | Generate the Day Count Report

Classic View: Attendance > Reports > Day Count

Search Terms: Day Count

This report determines the total number of days a student has been in attendance based on the minutes entered on the calendar and/or grade level in the System Administration module. Attendance counts are reported in whole day/half day values or an exact calculation of attendance information. Absence days are counted per student with the sum of absences reported within each schedule structure.

| ≡ Q Infinite<br>Can                                                                                   | npus                                                                                                    |
|----------------------------------------------------------------------------------------------------|----------------------------------------------------------------------------------------------------|
| Day Count Report                                                                                      | <u>ት</u>                                                                                                    |
| Attendance Day Count Report                                                                           |                                                                                                    |
| This report calculates Whole D sums and filters the totals base                                       | ay & Half Day attendance based off the number of minutes defined in the calendar, and<br>ed on the report options below. |
| Which students would y                                                                                | rou like to include in the report?                                                                                       |
| Grade     A     Grade     1                                                                           | Ill Students A<br>8 9<br>9 0<br>1 V                                                                                      |
| O Ad Hoc Filter                                                                                       | v                                                                                                    |
| Start Date                                                                                            | 09/01/2021                                                                                                    |
| End Date                                                                                              | 12/01/2021                                                                                                    |
| Having at least                                                                                       | days of Absence                                                                                                    |
| Having at most                                                                                        | days of Absence                                                                                                    |
| Calculation Options                                                                                   |                                                                                                    |
| <ul> <li>EXACT (The sum of<br/>DAILY APPROXIM)<br/>(Whole Day/Half D<br/>and these days of</li> </ul> | of minutes absent / student day)<br>ATION<br>Day attendance is approximated<br>are summed)                               |
| Sort Options                                                                                          | ⊙ Name O Grade & Name O Absent Days & Name                                                                               |
| Report Format: PDF 🗸                                                                                  | Generate Report                                                                                                    |
| _                                                                                                    |                                                                                                    |
|                                                                                                    | Day Count Report                                                                                                    |

## **Report Logic**

A calculation option must be selected. Both options use the Student Day, Whole Day Absence and

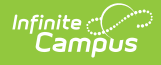

Half Day Absence minutes fields that are entered on the Calendar tool.

| Calendar ☆<br>System Administration > Calendar Set                                                                                                    | up > Calendar                                                                                                    |
|----------------------------------------------------------------------------------------------------|----------------------------------------------------------------------------------------------------|
| Save                                                                                                    |                                                                                                    |
| Calendar Ino<br>Calendar ID<br>456<br>*Name<br>19-20 High School<br>*Start Date<br>07/01/2019<br>Student Day (instructional minutes)<br>375<br>Whole Day Absence (minutes)<br>375<br>Whole Day Absence (minutes)<br>375<br>Iype<br>6: Semester ▼<br>Require Student Assignment<br>Comments<br>rolling 12/10/2018 07:41 AM | School<br>0531509 Calaveras High School (schoollD:10)<br>Number Sequence<br>*End Date Summer School<br>06/30/2020<br>Teacher Day (minutes) Exclude<br>420<br>Half Day Absence (minutes)<br>374<br>External LMS Exclude |
| Current Date<br>HS Grad Date<br>20200611                                                                                                    |                                                                                                    |
| Ca                                                                                                    | lendar Minute Fields                                                                                                    |

If a grade level included in the calendar has different minutes than the standard minutes, these minutes are entered on the Calendar Grade Level tab and are used in the Day Count report when that grade level is selected.

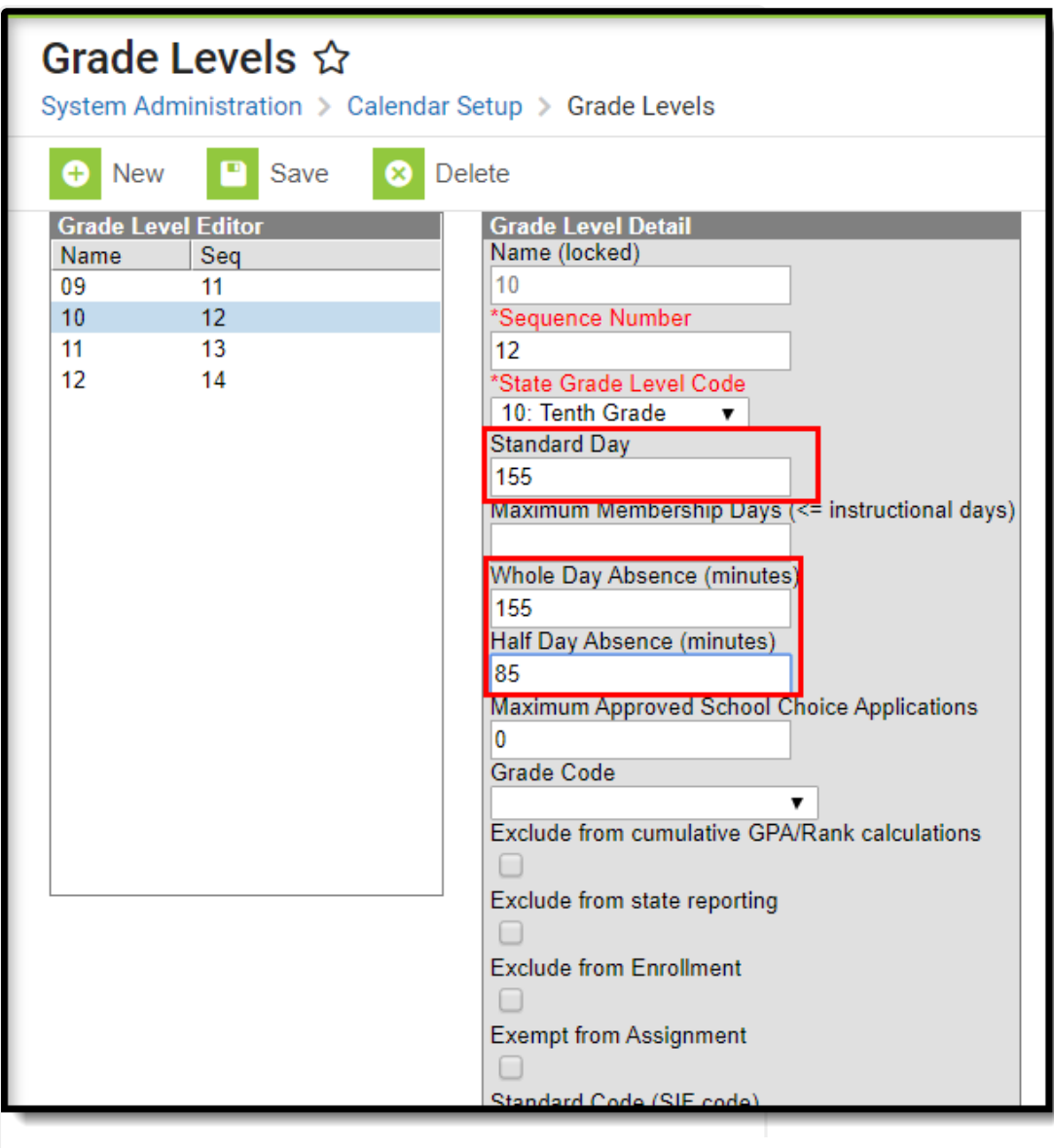

Grade Level Calendar Minute Fields

## **Report Editor**

The following defines the options available on the Day Count Report.

Option

Infinite Campus

Description

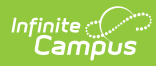

| Option                 | Description                                                                                                    |
|------------------------|----------------------------------------------------------------------------------------------------|
| Student Selection      | Students can be selected for inclusion on the Day Count Report by<br>selecting either a Grade Level (or multiple grade levels) or an Ad hoc<br>Filter. Available grade levels are based on the calendar selected in the<br>Campus toolbar.<br>Choosing an Ad hoc Filter reports attendance information for only those<br>students included in the filter. Note that when creating an Ad hoc filter to<br>be used with this report, carefully test (use caution) when adding fields<br>with multiple results to ensure the query returns distinct rows and does<br>not cause the number of resulting rows to impact the reported number of<br>days absent.                                                                                    |
| Date Entry             | Attendance day count information is included in the report for only those<br>attendance events within the entered dates. Date entry is not required in<br>order to return day count information; these fields could be left blank to<br>return day count information for the entire school year, or from the start<br>of the school through a specific date.<br>Enter Start Dates and End Dates in <i>mmddyy</i> format or use the calendar<br>icon to select dates.                                                                                                    |
| Attendance Days        | <ul> <li>Determine the amount of attendance days to include on the report.</li> <li>These can be left blank just like the start and end dates; doing this will not limit the amount of students who have a certain level attendance days.</li> <li>Having at Least - the entered value will cause the report to only return students who have this number of attendance days. This field could be used to remove students from the report who do not have any attendance events.</li> <li>Having at Most - the entered value will cause the report to only return students who have up to this number of attendance days. This field could be used to remove those students who are no longer enrolled due to excessive absences.</li> </ul> |
| Calculation<br>Options | The <b>Exact Calculation</b> option sums the student's absent minutes and divides that value by the student day minutes. The <b>Daily Approximation</b> options estimates the student's absences and sums the value. If a minute value has been added on the Grade Level, these values are used instead of the values added at the Calendar level.                                                                                                    |

| Option        | Description                                                                                                    |
|---------------|----------------------------------------------------------------------------------------------------|
| Sort Options  | <ul> <li>The Day Count Report can be sorted by the following options:</li> <li>Name - students print in alphabetical order by Last Name.</li> <li>Grade and Name - students print first in grade level order (starting with the lowest grade level in the selected school), then alphabetically by last name within each grade level.</li> <li>Absent Days and Name - students print first by the number of absent days (highest to lowest), then alphabetically by last name.</li> </ul> |
| Report Format | Determines how the report generates - in PDF or DOCX format.                                                                                                    |

## **Generate the Day Count Report**

- Select which students to include on the report by selecting a Grade Level or an Ad hoc Filter.
- 2. Enter **Start Dates** and **End Dates** to limit the range of dates to a set month or week or even one day.
- 3. Enter the **Having at Least** and **Having at Most** days of absence values.
- 4. Select the desired **Calculation Option**.
- 5. Select the desired **Sort Option**.
- 6. Select the desired Report Format.
- 7. Click the **Generate Report** button. The report prints in a new browser window.

The report prints student names and attendance data in two columns.

| 2016-17                   |                         |       | Attendance Day Count Report         |                 |                 |       |          |
|---------------------------|-------------------------|-------|-------------------------------------|-----------------|-----------------|-------|----------|
| High School               |                         |       | All Grades Calculation: Daily Exact |                 |                 |       |          |
| Generated on 05/05/2017 C | 09.15.55 Alwi Tage I ol | 14    |                                     |                 |                 |       |          |
|                           |                         |       |                                     |                 |                 |       |          |
| Student                   | Student#                | Grade | Days                                | Student         | Student#        | Grade | Days     |
| Student                   | Student#                | Grade | Days                                | Student         | Student#        | Grade | Days     |
| Abbott, Oliver            | 937048                  | 12    | 4.005257                            | Harrison, Ryan  | 439038          | 09    | 0.000000 |
| Student                   | Student#                | Grade | Days                                | Student         | Student#        | Grade | Days     |
| Abbott, Oliver            | 937048                  | 12    | 4.005257                            | Harrison, Ryan  | 439038          | 09    | 0.000000 |
| Bryant, Poppie            | 893048                  | 11    | 1.805260                            | Isaacs, Lon     | 194048          | 10    | 0.121052 |
| Student                   | Student#                | Grade | Days                                | Student         | <b>Student#</b> | Grade | Days     |
| Abbott, Oliver            | 937048                  | 12    | 4.005257                            | Harrison, Ryan  | 439038          | 09    | 0.000000 |
| Bryant, Poppie            | 893048                  | 11    | 1.805260                            | Isaacs, Lon     | 194048          | 10    | 0.121052 |
| Chowen, Abraham           | 610548                  | 09    | 0.000000                            | Jacobs, Beth    | 485048          | 10    | 0.000000 |
| Student                   | Student#                | Grade | Days                                | Student         | Student#        | Grade | Days     |
| Abbott, Oliver            | 937048                  | 12    | 4.005257                            | Harrison, Ryan  | 439038          | 09    | 0.000000 |
| Bryant, Poppie            | 893048                  | 11    | 1.805260                            | Isaacs, Lon     | 194048          | 10    | 0.121052 |
| Chowen, Abraham           | 610548                  | 09    | 0.000000                            | Jacobs, Beth    | 485048          | 10    | 0.000000 |
| Davis, Quincy             | 422808                  | 09    | 0.818419                            | Kaplan, Anthony | 747508          | 11    | 0.000000 |
| Student                   | Student#                | Grade | Days                                | Student         | Student#        | Grade | Days     |
| Abbott, Oliver            | 937048                  | 12    | 4.005257                            | Harrison, Ryan  | 439038          | 09    | 0.000000 |
| Bryant, Poppie            | 893048                  | 11    | 1.805260                            | Isaacs, Lon     | 194048          | 10    | 0.121052 |
| Chowen, Abraham           | 610548                  | 09    | 0.000000                            | Jacobs, Beth    | 485048          | 10    | 0.000000 |
| Davis, Quincy             | 422808                  | 09    | 0.818419                            | Kaplan, Anthony | 747508          | 11    | 0.000000 |
| Emerson, Ashley           | 632808                  | 09    | 0.823683                            | Larue, Lola     | 901508          | 11    | 2.381576 |
| Student                   | Student#                | Grade | Days                                | Student         | Student#        | Grade | Days     |
| Abbott, Oliver            | 937048                  | 12    | 4.005257                            | Harrison, Ryan  | 439038          | 09    | 0.000000 |
| Bryant, Poppie            | 893048                  | 11    | 1.805260                            | Isaacs, Lon     | 194048          | 10    | 0.121052 |
| Chowen, Abraham           | 610548                  | 09    | 0.000000                            | Jacobs, Beth    | 485048          | 10    | 0.000000 |
| Davis, Quincy             | 422808                  | 09    | 0.818419                            | Kaplan, Anthony | 747508          | 11    | 0.000000 |
| Emerson, Ashley           | 632808                  | 09    | 0.823683                            | Larue, Lola     | 901508          | 10    | 2.381576 |
| Franklin, Ivy             | 035638                  | 11    | 0.539470                            | Mason, Karl     | 045048          | 09    | 0.163157 |

Day Count Report, Alphabetical by Last Name Sort - PDF Format

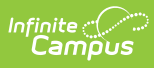

ſ

| 2015-16<br>High School<br>Generated on 05/05/2017 10:18:02 AM Page 1 of 1 |                 |                 | Attendance Day Count Report<br>All Grades Calculation: Daily Exact<br>Date Range: 01/01/2016 - 04/30/2016 - Absence Days: 0 - 0<br>Total Structure: 76 - Scort By Grade |                     |                 |          |          |  |
|---------------------------------------------------------------------------|-----------------|-----------------|----------------------------------------------------------------------------------------------------|---------------------|-----------------|----------|----------|--|
|                                                                           |                 |                 |                                                                                                    |                     |                 |          |          |  |
| <b>9</b> 40 - 1 4                                                         | <b>2</b>        | <b>O</b> rresta |                                                                                                    | <b>O</b> thered and | Official and W  | <b>0</b> |          |  |
| Student                                                                   | Student#        | Grade           | Days                                                                                                    | Student             | Student#        | Grade    | Days     |  |
| Student                                                                   | <b>Student#</b> | Grade           | Days                                                                                                    | Student             | <b>Student#</b> | Grade    | Days     |  |
| Aldrich, Kara                                                             | 253238          | 09              | 0.000000                                                                                                    | French, Austin      | 519827          | 11       | 0.000000 |  |
| <b>Student</b>                                                            | <b>Student#</b> | Grade           | Days                                                                                                    | <b>Student</b>      | <b>Student#</b> | Grade    | Days     |  |
| Aldrich, Kara                                                             | 253238          | 09              | 0.000000                                                                                                    | French, Austin      | 519827          | 11       | 0.000000 |  |
| Benson, Aaron                                                             | 742618          | 09              | 0.000000                                                                                                    | Abraham, Lauren     | 894927          | 12       | 0.000000 |  |
| <b>Student</b>                                                            | Student#        | <b>Grade</b>    | Days                                                                                                    | Student             | <b>Student#</b> | Grade    | Days     |  |
| Aldrich, Kara                                                             | 253238          | 09              | 0.000000                                                                                                    | French, Austin      | 519827          | 11       | 0.000000 |  |
| Benson, Aaron                                                             | 742618          | 09              | 0.000000                                                                                                    | Abraham, Lauren     | 894927          | 12       | 0.000000 |  |
| Caldwell, Sara                                                            | 034828          | 10              | 0.000000                                                                                                    | Chowen, David       | 464037          | 12       | 0.000000 |  |
| Student                                                                   | Student#        | Grade           | Days                                                                                                    | Student             | Student#        | Grade    | Days     |  |
| Aldrich, Kara                                                             | 253238          | 09              | 0.000000                                                                                                    | French, Austin      | 519827          | 11       | 0.000000 |  |
| Benson, Aaron                                                             | 742618          | 09              | 0.000000                                                                                                    | Abraham, Lauren     | 894927          | 12       | 0.000000 |  |
| Caldwell, Sara                                                            | 034828          | 10              | 0.000000                                                                                                    | Chowen, David       | 464037          | 12       | 0.000000 |  |
| Dylan, Robert                                                             | 954308          | 10              | 0.000000                                                                                                    | Davis, Rebecca      | 842927          | 12       | 0.000000 |  |

Day Count Report, Grade and Name Sort - PDF Format

1

| 2015-16<br>High School<br>Generated on 05/05/2017 10:36:06 AM Page 1 of 17 |                 | 17           | Attendance Day Count Report<br>All Grades Calculation: Daily Approximation<br>Date Range: 01/01/2016 - 04/30/2016<br>Total Students: 2029 Sort By Absent Days |                   |                 |              |             |  |
|----------------------------------------------------------------------------|-----------------|--------------|----------------------------------------------------------------------------------------------------|-------------------|-----------------|--------------|-------------|--|
|                                                                            |                 |              |                                                                                                    |                   |                 |              |             |  |
| Student                                                                    | Student#        | Grade        | Days                                                                                                    | Student           | Student#        | Grade        | Days        |  |
| Student                                                                    | Student#        | Grade        | Days                                                                                                    | Student           | <b>Student#</b> | Grade        | <b>Days</b> |  |
| Peterson, Marcus                                                           | 585308          | 09           | 42.0                                                                                                    | Franklin, Charles | 980138          | 12           | 18.5        |  |
| Student                                                                    | Student#        | <b>Grade</b> | Days                                                                                                    | <b>Student</b>    | Student#        | <b>Grade</b> | Days        |  |
| <sup>D</sup> eterson, Marcus                                               | 585308          | 09           | 42.0                                                                                                    | Franklin, Charles | 980138          | 12           | 18.5        |  |
| Walters, Jess                                                              | 123637          | 10           | 41.0                                                                                                    | Pratt, Frank      | 881318          | 09           | 18.0        |  |
| Student                                                                    | <b>Student#</b> | Grade        | Days                                                                                                    | <b>Student</b>    | <b>Student#</b> | Grade        | Days        |  |
| <sup>⊃</sup> eterson, Marcus                                               | 585308          | 09           | 42.0                                                                                                    | Franklin, Charles | 980138          | 12           | 18.5        |  |
| Nalters, Jess                                                              | 123637          | 10           | 41.0                                                                                                    | Pratt, Frank      | 881318          | 09           | 18.0        |  |
| Carr, Lily                                                                 | 546638          | 10           | 38.5                                                                                                    | Williams, Emily   | 471927          | 12           | 18.0        |  |
| Student                                                                    | Student#        | Grade        | Days                                                                                                    | Student           | Student#        | Grade        | Days        |  |
| Peterson, Marcus                                                           | 585308          | 09           | 42.0                                                                                                    | Franklin, Charles | 980138          | 12           | 18.5        |  |
| Valters, Jess                                                              | 123637          | 10           | 41.0                                                                                                    | Pratt, Frank      | 881318          | 09           | 18.0        |  |
| Sarr, Lily                                                                 | 546638          | 10           | 38.5                                                                                                    | Williams, Emily   | 471927          | 12           | 18.0        |  |
| Roberts, Summer                                                            | 439028          | 10           | 38.0                                                                                                    | Abbott, William   | 048127          | 12           | 17.5        |  |